## **Exploderende tekst** – video les

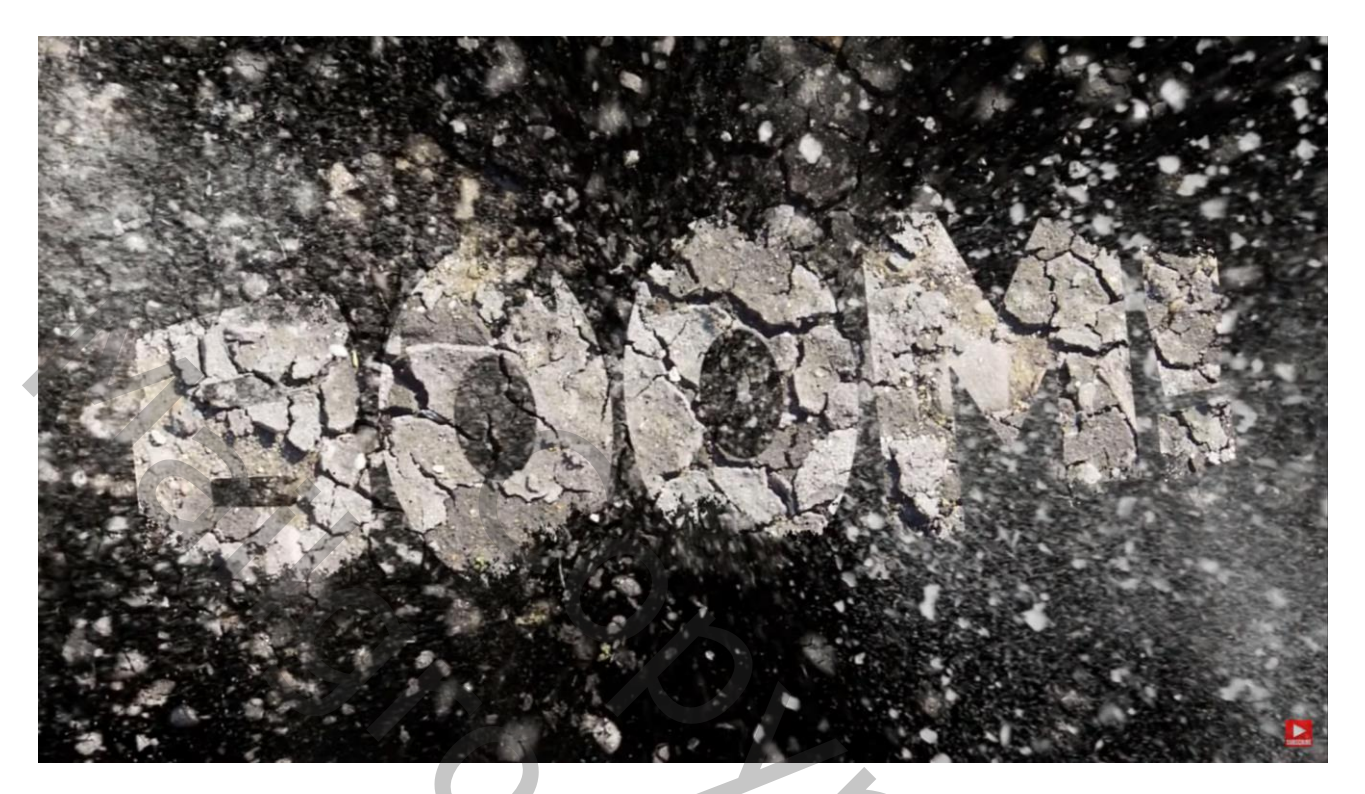

Nodig : structuur; exploderende penselen

Open de structuur afbeelding; laag ontgrendelen; noem de laag dan ook "structuur" voeg een nieuwe laag toe onder deze; vul de laag met zwart Zet de bovenste laag tijdelijk op onzichtbaar; voeg je tekst toe boven de zwarte laag Kies een vet lettertype, kleur = wit; grootte ongeveer 180 pt; gecentreerd Wens je wat meer/minder ruimte tussen de letters : klik tussen twee letter, Alt + cursorpijl naar rechts/links aanklikken.

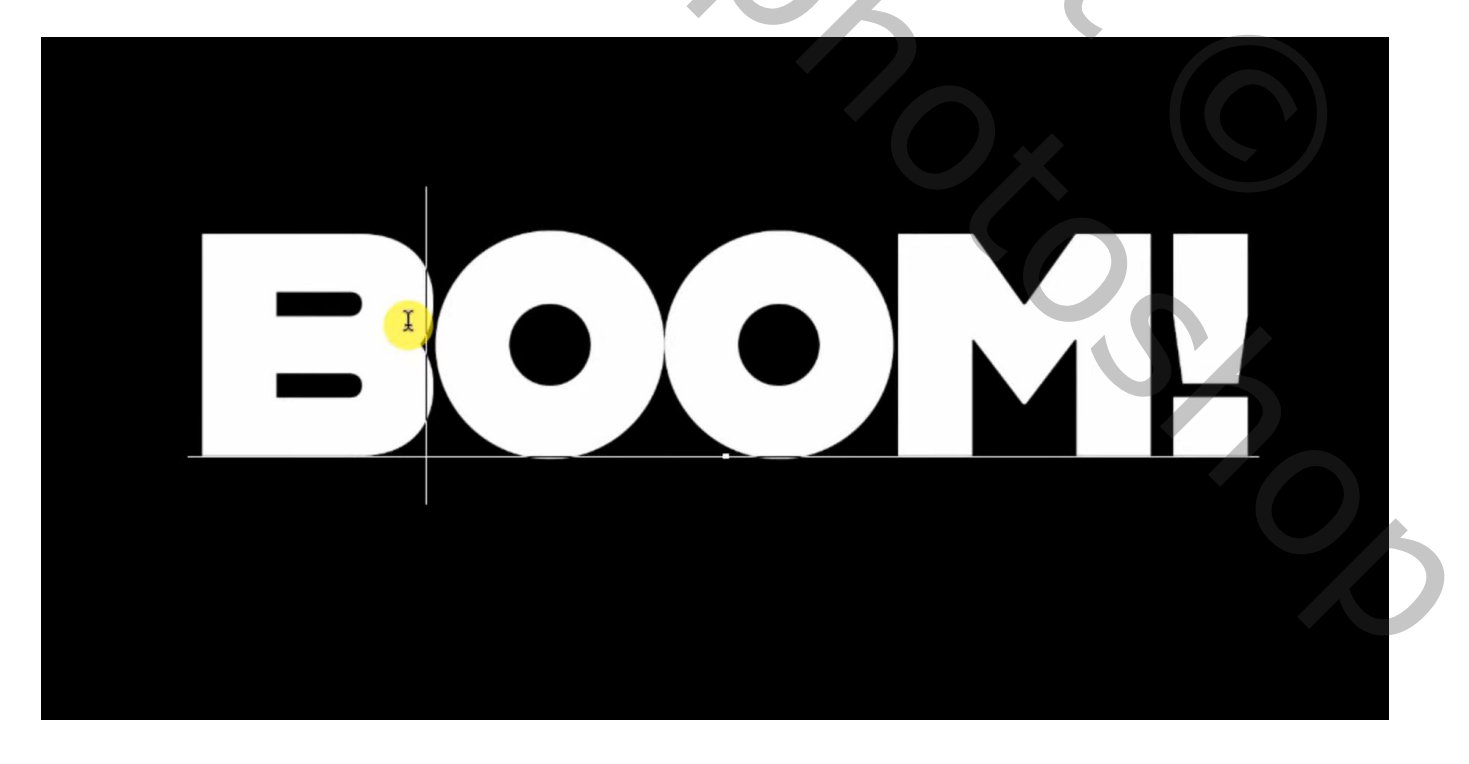

Tekst netjes centreren op het document; laag dan omzetten in Slim Object Klik op de tekstlaag Ctrl + T  $\rightarrow$  Verdraaien; in optiebalk kies je voor Bollend; Buigen = 16%

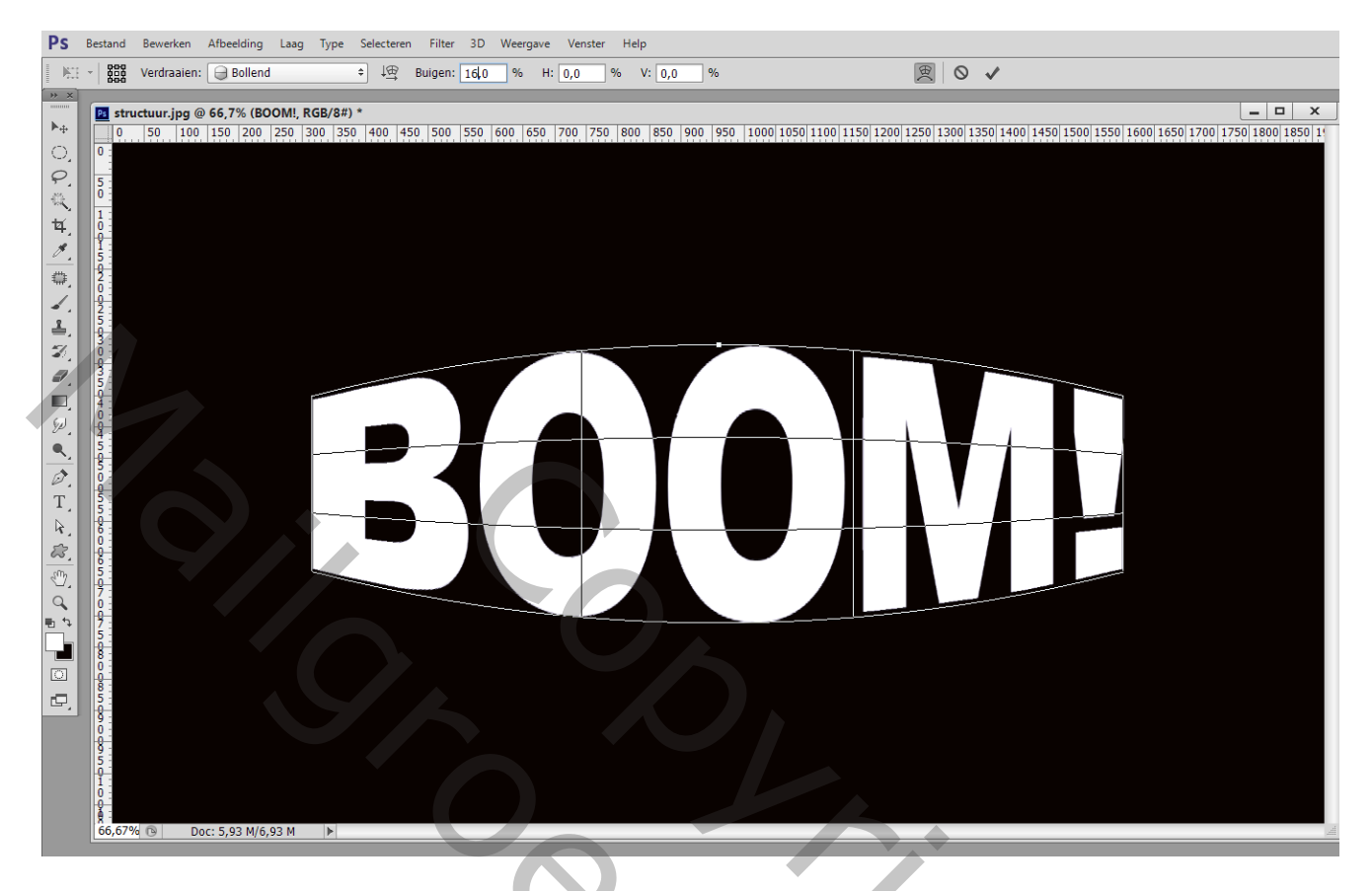

"Structuur" laag weer zichtbaar maken; wijzig laagmodus in Vermenigvuldigen Voeg een nieuwe laag toe boven de tekstlaag; noem de laag "zwarte randen" op deze laag harde zwarte stroken tekenen rond randen van de tekst; kies een <u>potlood</u>, 60 px, Plat stomp kort en stijf

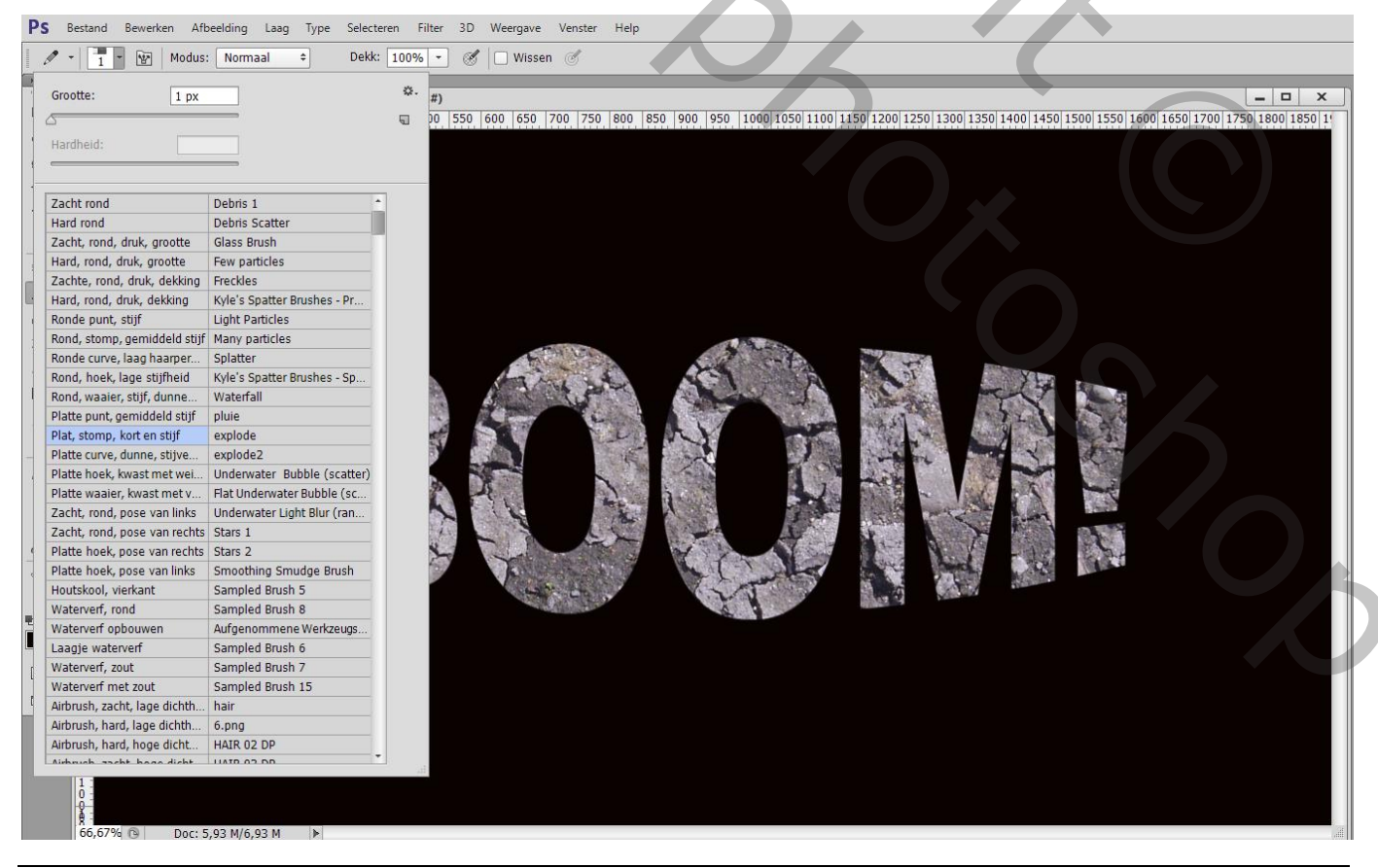

Exploderende tekst – blz. 2

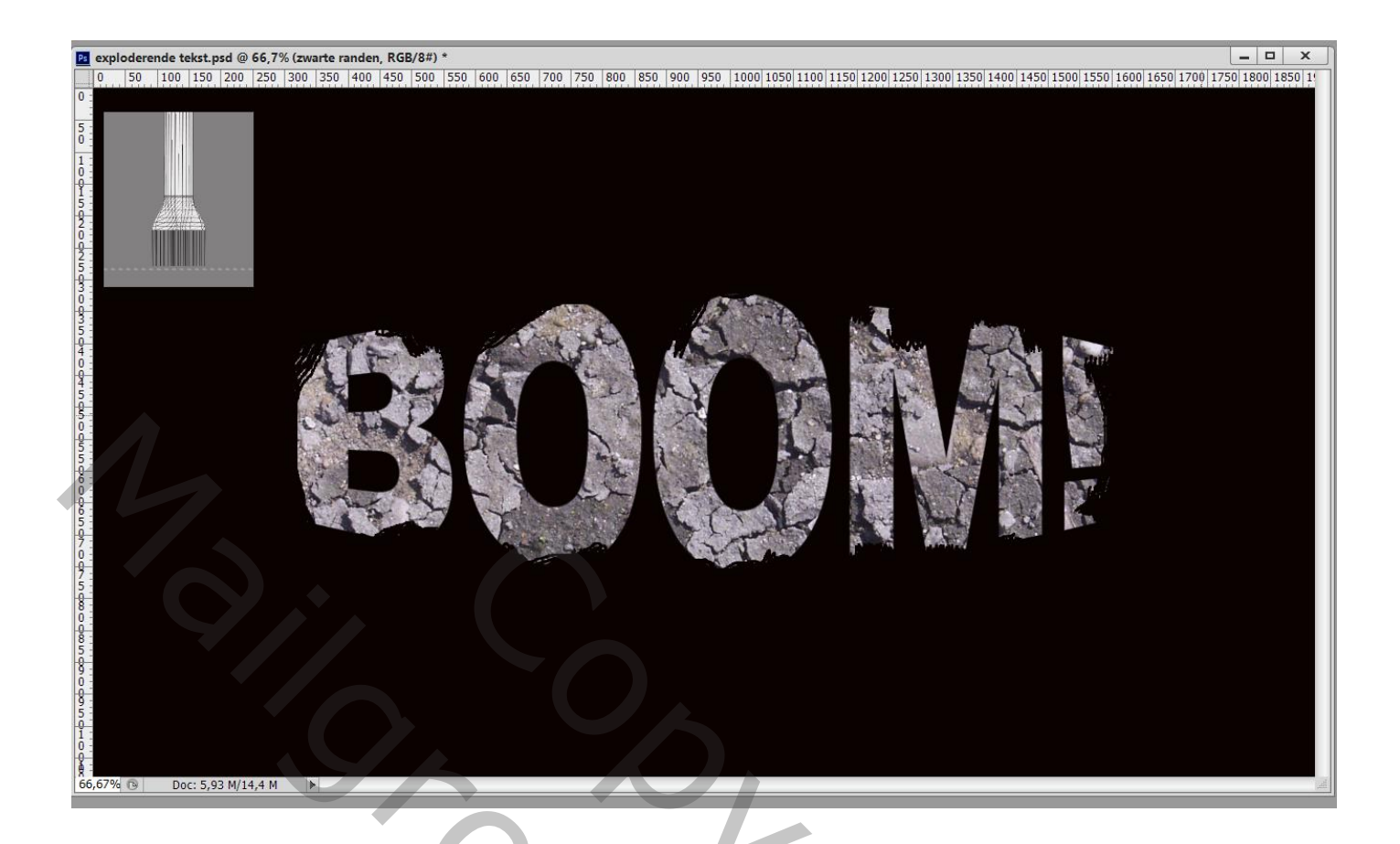

Nieuwe laag boven vorige; noem de laag "explosie"; <u>Penseel</u>, kies '001 explosion' penseel ; grootte = 1600 px; witte voorgrondkleur, klik één keer midden het document

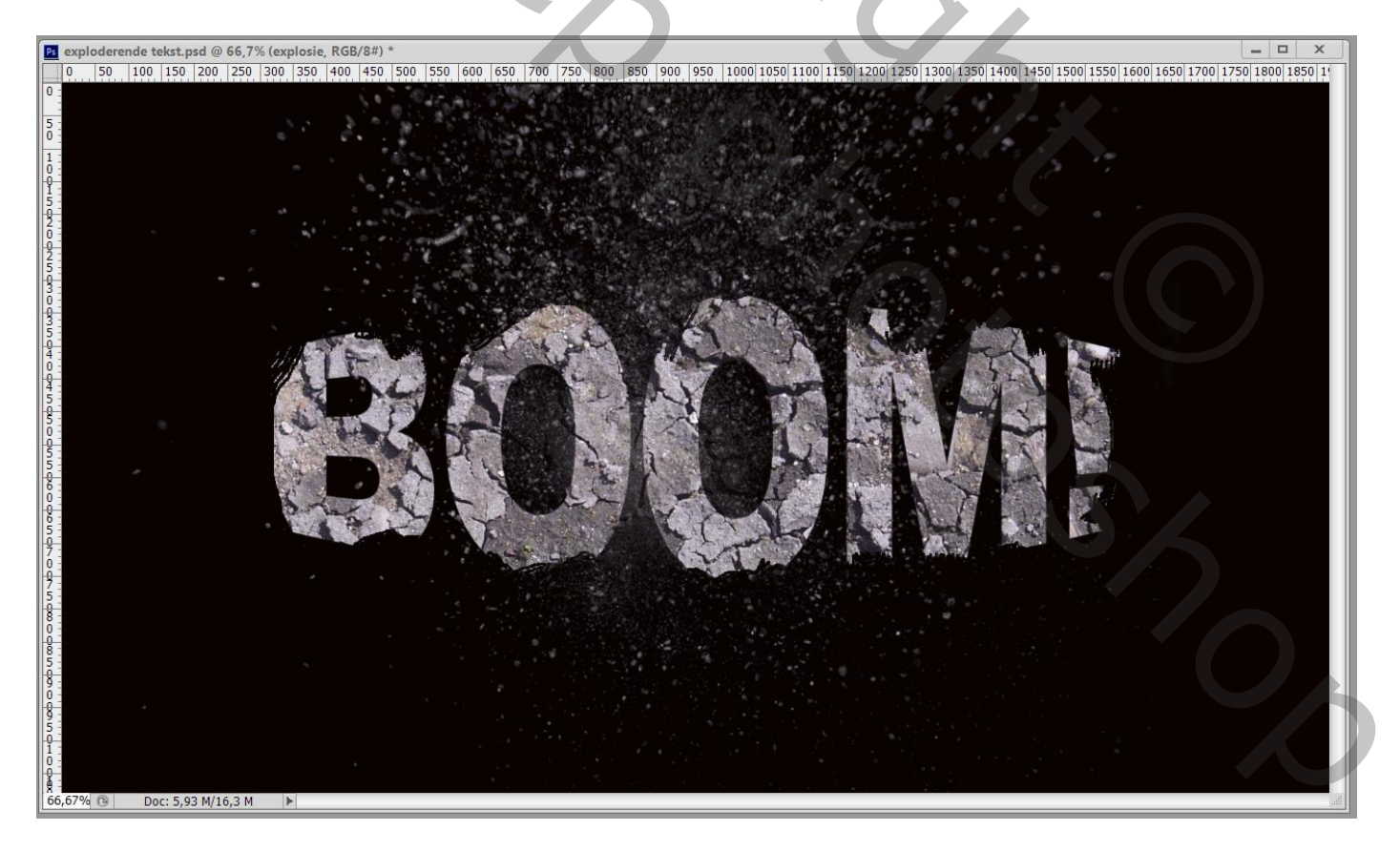

Kies nu het penseel '005 explosion' ; grootte = 4000 px ; klik naast vorige rechts Het penseel roteren :  $180^{\circ}$  ; klik terug boven vorige spetters

| 🔀 exploderende tekst.psd @ 69% (explosie, RGB/8#) *                                                                                                    | ** ×                | _ 🗆 X            |
|----------------------------------------------------------------------------------------------------|---------------------|------------------|
| 0 50 100 150 200 250 300 350 400 450 500 550 600 650 700 750 8 Penseel Voorinstellingen penseel                                                                                                    | ▼■ 00 1650 1700 175 | 0 1800 1850 19 - |
| 0 30 100 130 200 300 300< |                     | 0 1800 1830 1    |
|                                                                                                    |                     |                  |
| 68,96% <sup>®</sup> Doc: 5,93 M/16,4 M ► 4                                                                                                    |                     | •                |

De laag "explosie" omzetten in Slim Object; Filter → Vervagen → Radiaal Vaag : 10 ; Zoomen; Best

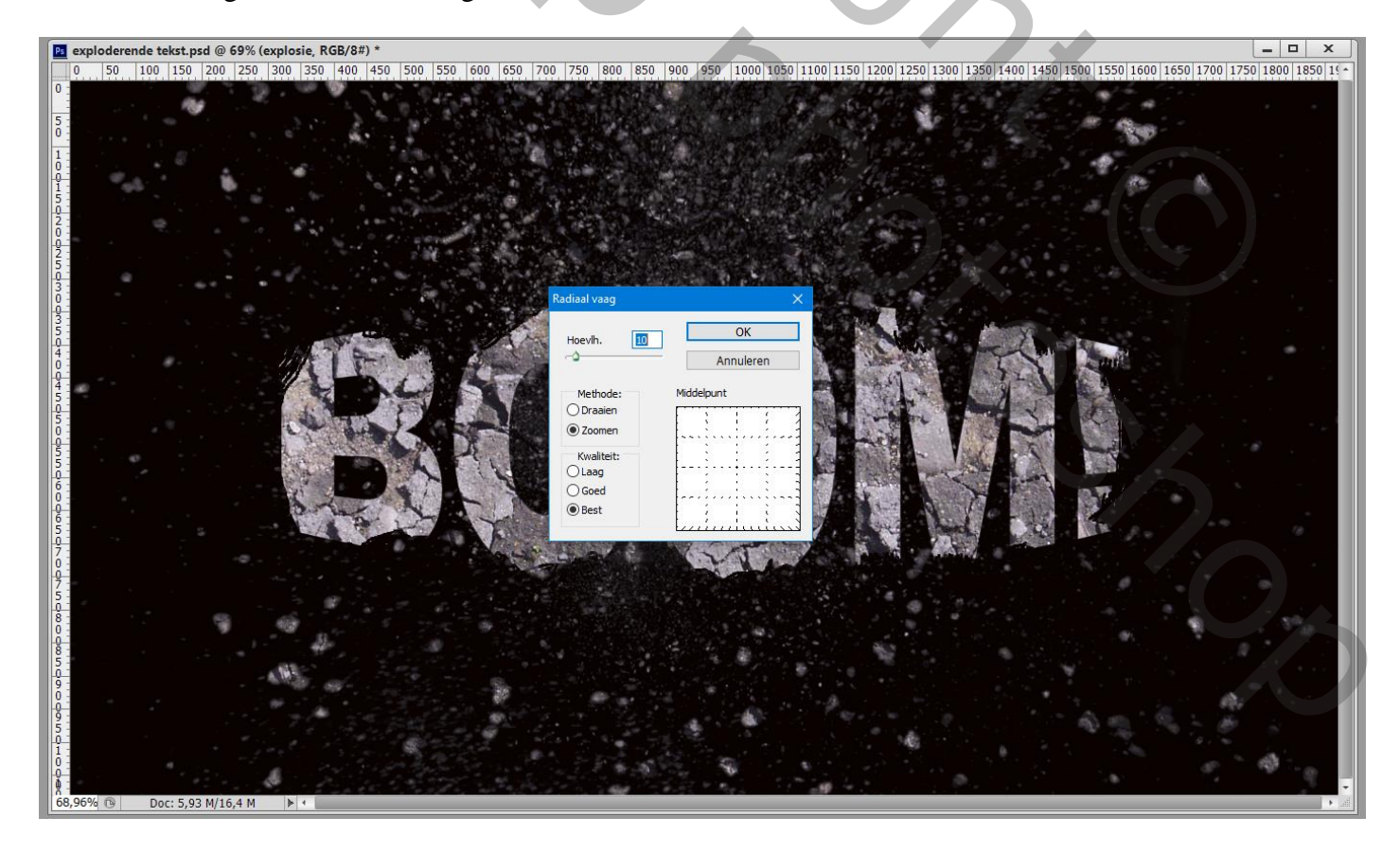

Nieuwe laag boven vorige; naam = "explosie2"; kies het penseel '011 explosion'; grootte = 1500 px Één keer klikken links en één keer meer midden op het document

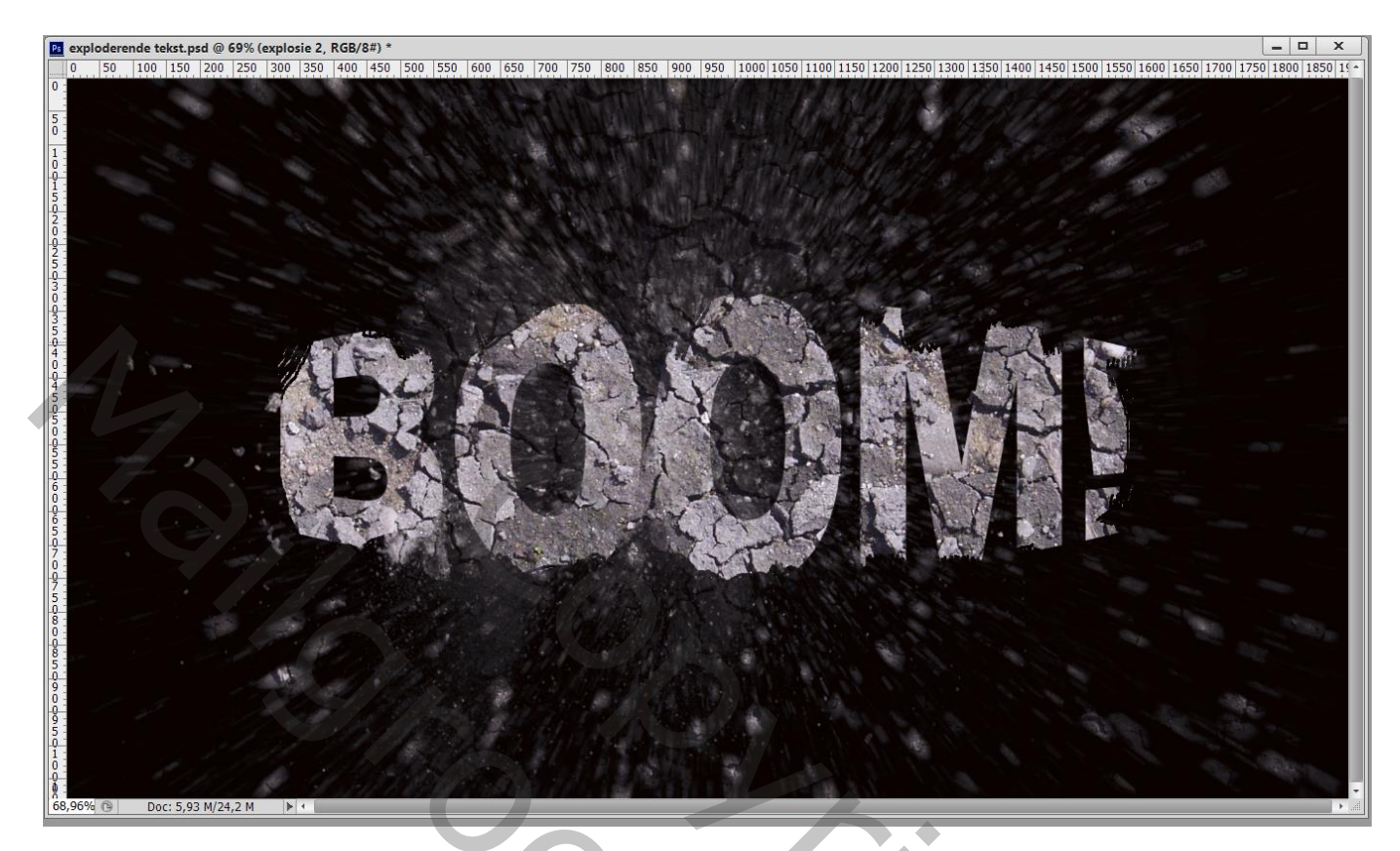

Kies het penseel '012 exposion' penseel; grootte = 1500 px; klik terug midden het document

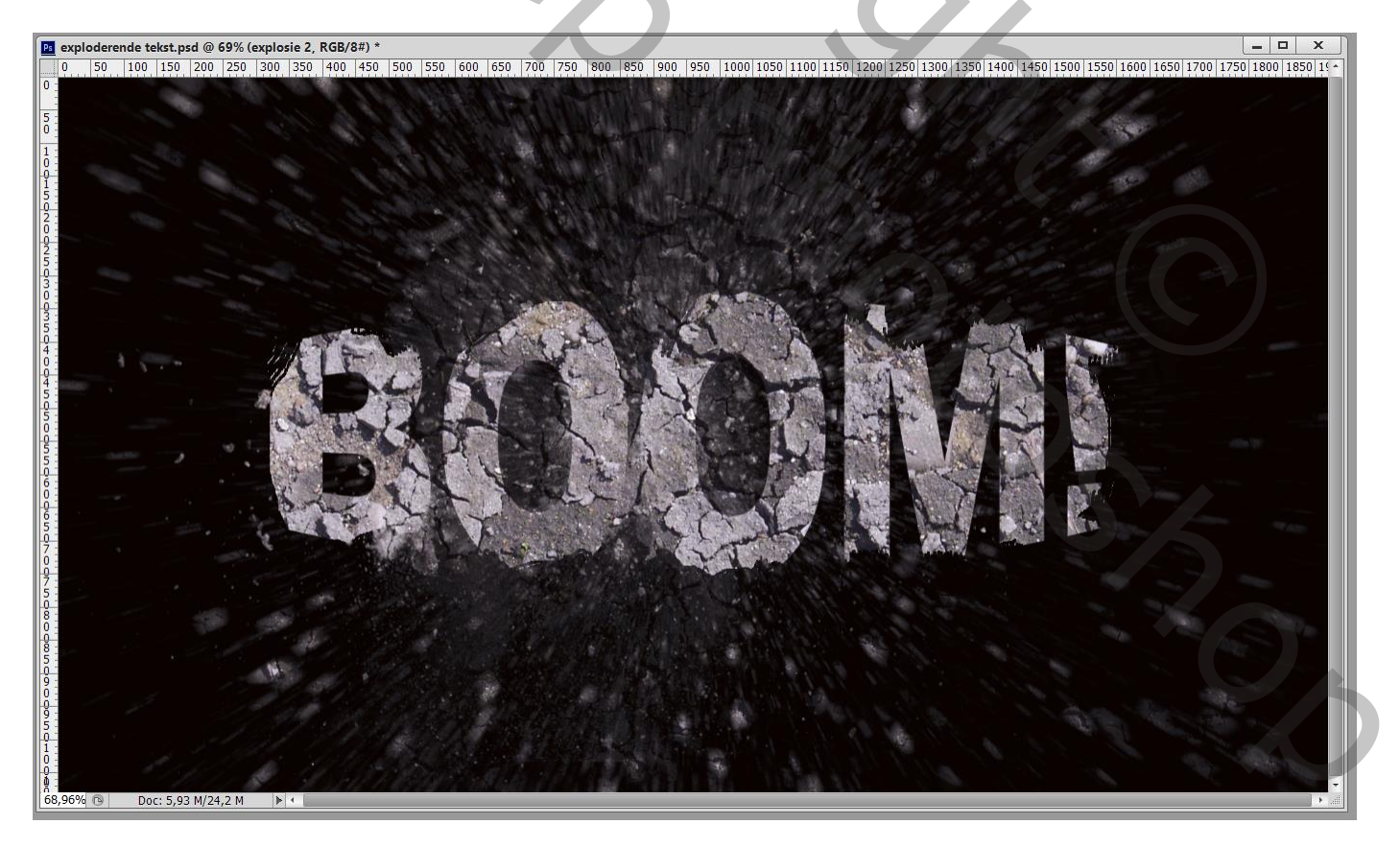

Nieuwe laag; "explosie3"; penseel '003 explosion'; grootte = 1500 px Klik rechts tegen de rand van het document Het penseel weer 180° roteren; klik links tegen de rand van het document

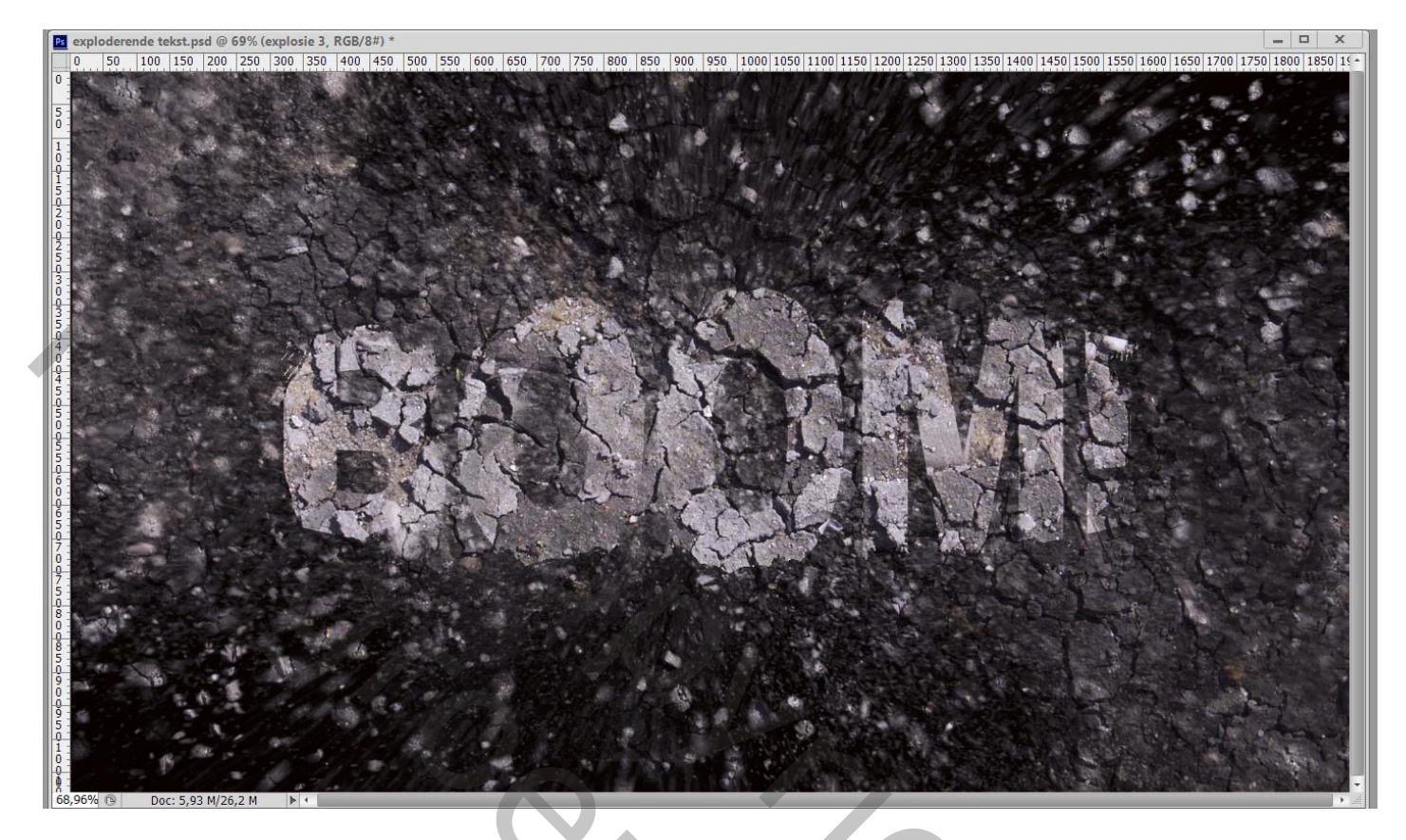

Dupliceer de laag met "structuur" (Ctrl + J); zet voor die kopie laag de modus weer op Normaal Ctrl + klik op de tekstlaag; op laag "zwarte randen klik je Ctrl + Alt om de selectie ervan te verminderen; Voeg nu een laagmasker toe aan de laag "strutuur kopie"

| Kanal  | en f     | Paden   | 3D   | Lage   | n     |         |      |   |
|--------|----------|---------|------|--------|-------|---------|------|---|
| P So   | ort      | ¢       |      | ai (   | ЪТ    | II &    |      |   |
| Norm   | aal      |         |      |        | \$ D  | ekking: | 100% | - |
| Vergr. | : 🖂      | ∡ ⊕     | ô    |        |       | Vul:    | 100% | - |
| •      |          | C 800M  | stru | uctuur | kopie |         |      |   |
| •      |          | structu | ur   |        |       |         |      |   |
| •      |          | explos  | ie 3 |        |       |         |      |   |
| •      |          | explos  | ie 2 |        |       |         |      |   |
| •      | ß        | explos  | ie   |        |       |         | Ø    | * |
|        | <u> </u> | zwarte  | rand | en     |       |         |      |   |
| •      | B        | BOOM!   |      |        |       |         |      |   |
| ۲      |          | Laag 1  |      |        |       |         |      |   |
|        |          |         | GÐ   | fx,    |       | ), 🗅    | 5    |   |

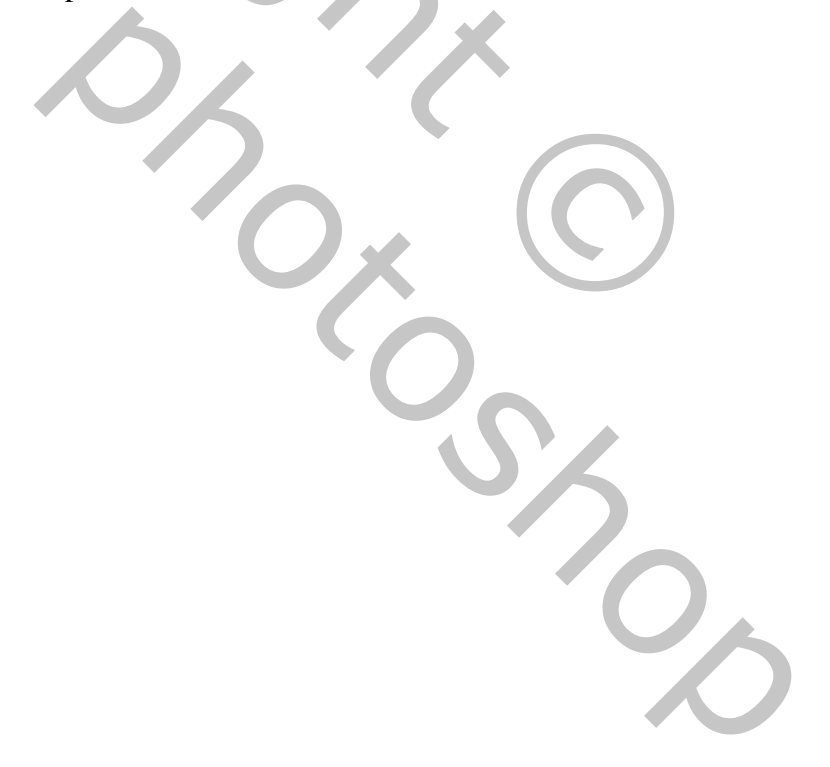

## Op de originele "structuur" laag eronder : Filter $\rightarrow$ Vervagen $\rightarrow$ Radiaal Vaag = 10 ; Zoomen; best

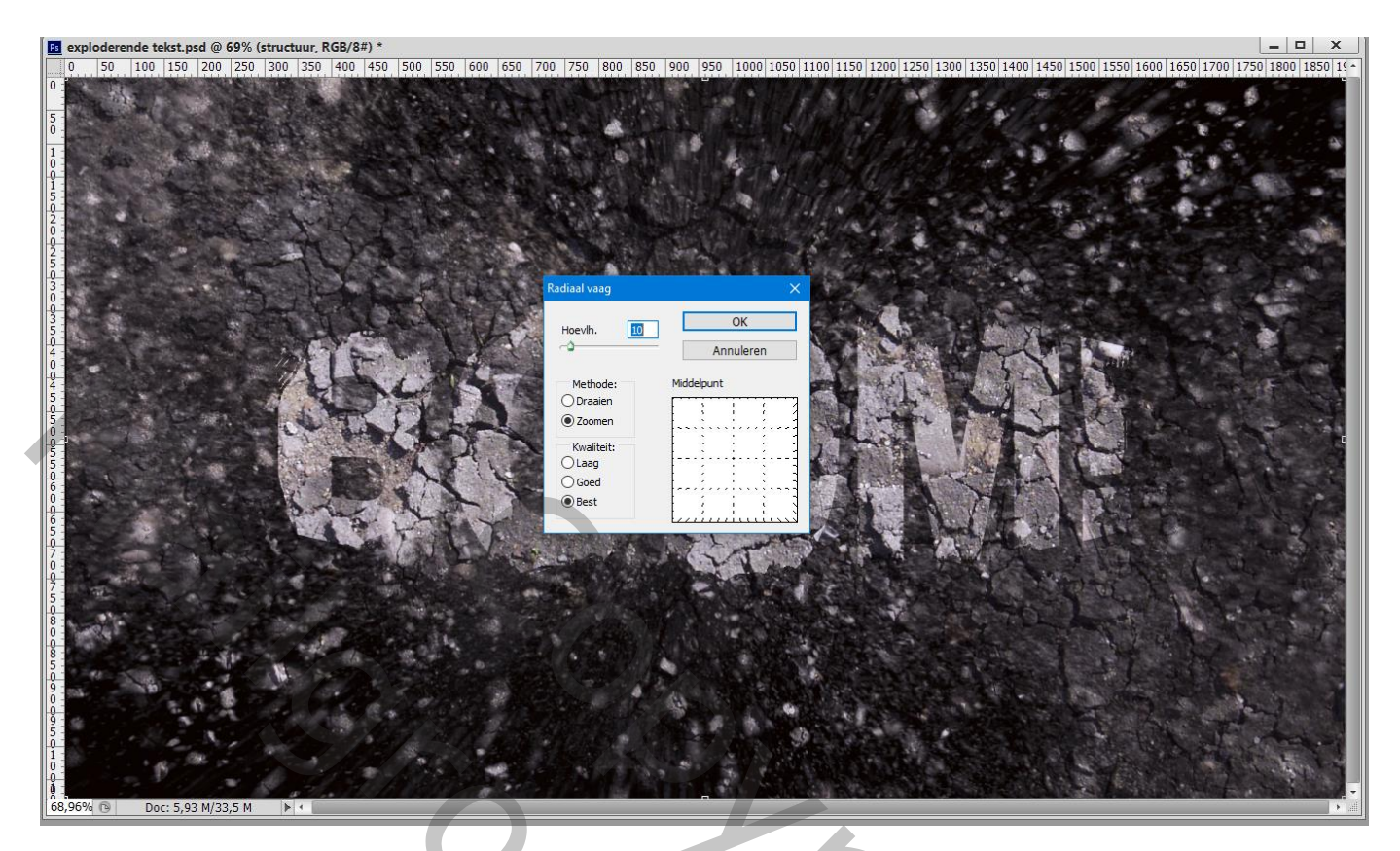

De laag onder die "structuur" laag "explosie 3"; dupliceren; die kopie sleep je tussen de twee structuur lagen; Wijzig de laagmodus ervan in Zwak licht

| Kana | alen F   | Paden   | 3D    | Lag          | en                   |          |      | - |
|------|----------|---------|-------|--------------|----------------------|----------|------|---|
| ۶۹   | Soort    | \$      |       | <u>a</u> * ( | ГО                   |          | Ì    |   |
| Zwa  | ak licht |         |       |              | ¢                    | Dekking: | 100% | - |
| Verg | r.: 🖸    | ∡ ⊕     | ô     |              |                      | Vul:     | 100% | - |
| ۲    |          | 600M    | stru  | uctuu        | r <mark>kop</mark> i | e        |      |   |
| ۲    |          | explosi | e 3 k | opie         |                      |          |      |   |
| ۲    |          | structu | ur    |              |                      |          |      |   |
| ۲    |          | explosi | e 3   |              |                      |          |      |   |
| ۲    |          | explosi | e 2   |              |                      |          |      |   |
| ۲    | B        | explosi | e     |              |                      |          | Ø    | Ŧ |
| ۲    | 0        | zwarte  | rand  | en           |                      |          |      |   |
| ۲    | B        | BOOM!   |       |              |                      |          |      |   |
| ۲    |          | Laag 1  |       |              |                      |          |      |   |
|      |          |         |       |              |                      |          |      |   |
|      |          |         | Θ     | fx,          |                      | 0. 🗅     | 5 6  |   |

5.000

Als bovenste laag een Aanpassingslaag 'Helderheid/Contrast' : 50 ; 0

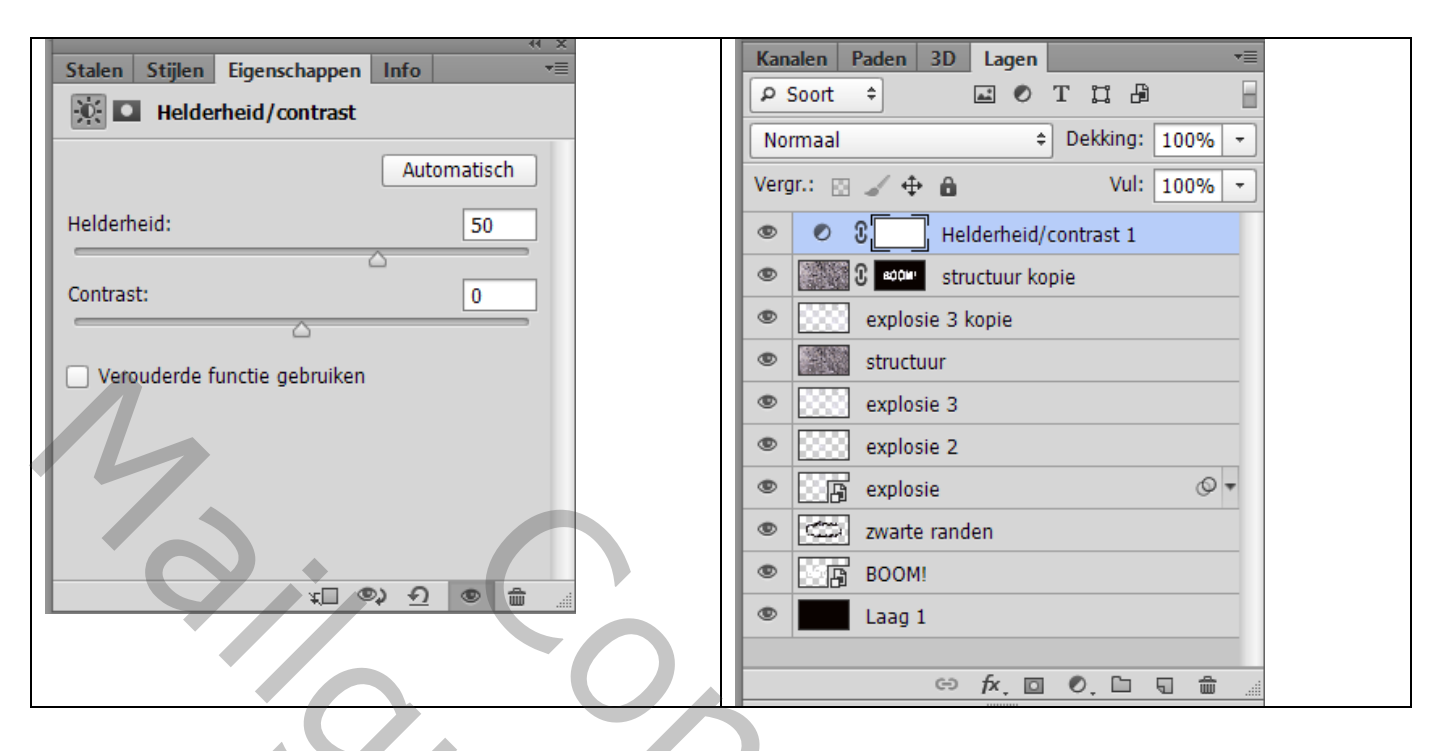

Wens je wat kleur; voeg een Aanpassingslaag Volle kleur toe, kleur naar keuze Voor die Aanpassingslaag : modus = Bedekken; dekking = 40 - 50 %

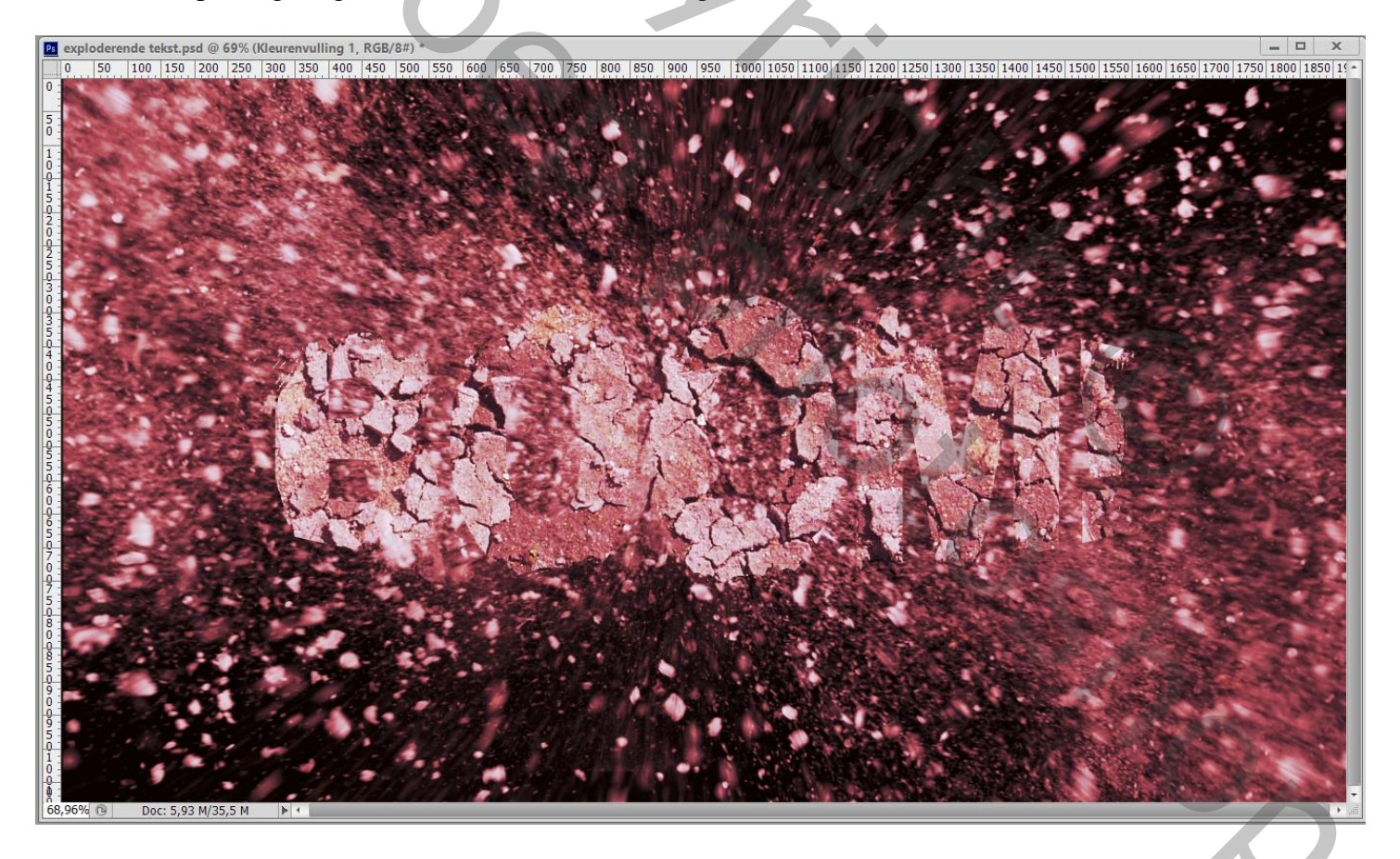